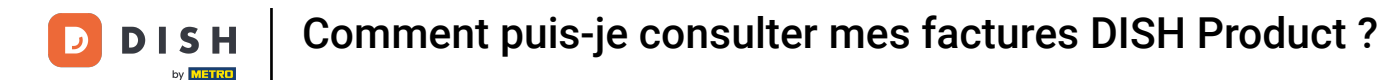

Bienvenue sur le tableau de bord DISH. Dans ce tutoriel, nous allons te montrer comment afficher les factures de tes produits.

|                          | Nos solutions $\mathbf{v}$ | Prix       | Informatio | ns utiles 🥆 | ,                  | Ŵ | 🕀 Français | Test Max Tra | ainer 📅 |
|--------------------------|----------------------------|------------|------------|-------------|--------------------|---|------------|--------------|---------|
| 📅 Test Bistro Training 🛩 |                            |            |            |             |                    |   |            |              |         |
| Vos outils pour cet      | établisseme                | ent        |            |             |                    |   |            |              |         |
| DISH<br>RESERVATION      | DIS<br>WE                  | H<br>BSITE | ~          | ۲.<br>۲.    | dish<br>Weblisting | ~ | Ç, D       | ISH ORDER    | ~       |
| Ressources DISH          |                            |            |            |             |                    |   |            |              |         |
| Apprenez avec DISH       |                            |            |            |             |                    |   |            |              |         |
| Blog                     |                            |            |            |             |                    |   |            |              |         |
| Partenaires              |                            |            |            |             |                    |   |            |              |         |

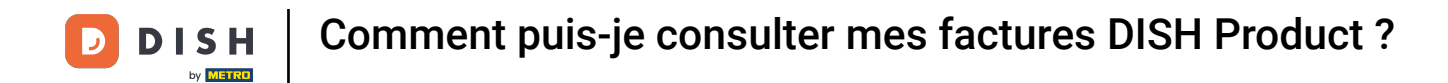

La première étape consiste pour toi à cliquer sur le nom de ton établissement en haut à droite.

|                          | Nos solutions $\mathbf{v}$ | Prix       | Informations utiles $\checkmark$ | Û, | H Français Test Max Trainer |
|--------------------------|----------------------------|------------|----------------------------------|----|-----------------------------|
| 📅 Test Bistro Training 🛩 |                            |            |                                  |    |                             |
| Vos outils pour cet é    | établisseme                | ent        |                                  |    |                             |
| DISH<br>RESERVATION      | DIS<br>WE                  | H<br>BSITE |                                  | ~  | 🛱 dish order 🗸 🗸            |
| Decession Digit          |                            |            |                                  |    |                             |
| Apprenez avec DISH       |                            |            |                                  |    |                             |
| Events                   |                            |            |                                  |    |                             |
| Blog                     |                            |            |                                  |    |                             |
| Partenaires              |                            |            |                                  |    |                             |
|                          |                            |            |                                  |    |                             |

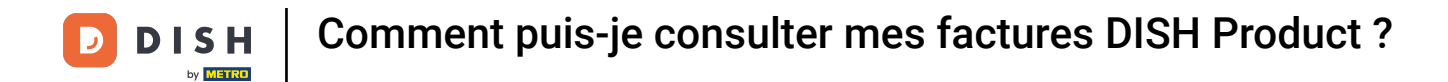

## Un menu déroulant s'ouvrira et tu devras sélectionner Détails de paiement et Factures.

|            |            |              |                                       |                    |              |              | compte et para  | mètres                                                                         |
|------------|------------|--------------|---------------------------------------|--------------------|--------------|--------------|-----------------|--------------------------------------------------------------------------------|
|            |            |              |                                       |                    |              |              | Informations de |                                                                                |
|            |            |              |                                       |                    |              |              | Déconnexion     |                                                                                |
| tablisseme | nt         |              |                                       |                    |              |              |                 |                                                                                |
|            | H<br>BSITE | ~            | i i i i i i i i i i i i i i i i i i i | DISH<br>WEBLISTING | ~            | <u></u>      | DISH ORDER      | $\sim$                                                                         |
|            |            |              |                                       |                    |              |              |                 |                                                                                |
|            |            |              |                                       |                    |              |              |                 |                                                                                |
|            |            |              |                                       |                    |              |              |                 |                                                                                |
|            |            |              |                                       |                    |              |              |                 |                                                                                |
|            | tablisseme | tablissement | tablissement                          | tablissement       | tablissement | tablissement | tablissement    | tablissement<br>DISH<br>WEBSITE V DISH<br>WEBLISTING V Connexion<br>DISH ORDER |

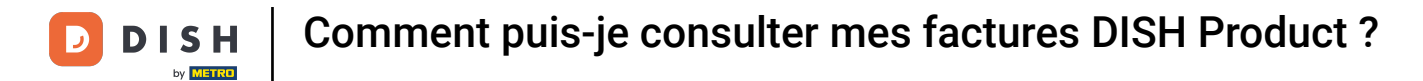

Une nouvelle fenêtre s'ouvre, dans laquelle tu peux gérer tes informations de paiement.

| st Bistro Training 🛩     |             |            |     |                  | Informations de | paiement | Factur |
|--------------------------|-------------|------------|-----|------------------|-----------------|----------|--------|
| érer les informations de | paiement    |            |     |                  |                 |          |        |
| DISH Premium             |             |            |     |                  |                 |          |        |
| 💳 Carte de crédit        |             |            |     |                  |                 |          |        |
| Type de carte            | Numéro de   | carte      | Da  | ate d'expiration |                 |          |        |
| MASTERCARD               | ######      | ######2869 |     | 2022/10          |                 |          |        |
| SEPA SEPA                | Nora da far | -11-       |     |                  |                 |          |        |
| Prenom                   | Nom de fan  | hille      | IB. | AN               | 50064054        |          |        |
| Prenom                   | Max Do      | e          |     | NL74ABNA47       | 59261354        |          |        |

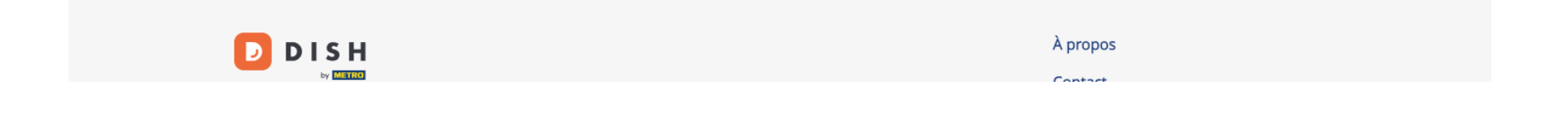

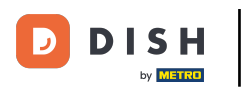

Comment puis-je consulter mes factures DISH Product ?

## Clique ensuite sur Factures.

|                       | Nos solutions $\mathbf{\vee}$ | Prix        | Informations utiles $ {f \vee}$ | Ŵ                 | 🕀 Français      | Test Max Traine | er TT  |
|-----------------------|-------------------------------|-------------|---------------------------------|-------------------|-----------------|-----------------|--------|
| est Bistro Training 🗸 |                               |             |                                 |                   | Informations de | paiement Fac    | tures: |
| Gérer les informatio  | ons de paiement               |             |                                 |                   |                 |                 |        |
| DISH Premium          |                               |             |                                 |                   |                 |                 |        |
| Type de carte         | Nur                           | néro de ca  | rte                             | Date d'expiration |                 |                 |        |
| MASTERCARD            | #                             | ######      | #####2869                       | 2022/10           |                 |                 |        |
| SEPA SEPA             |                               |             |                                 |                   |                 |                 |        |
|                       | Nor                           | n de famill | e                               | IBAN              |                 |                 |        |
| Prénom                | 1401                          |             |                                 |                   |                 |                 |        |

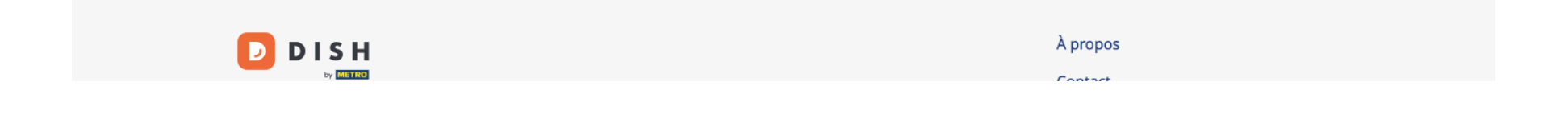

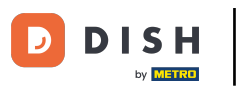

Comment puis-je consulter mes factures DISH Product?

Tu vas avoir une liste des factures disponibles et tu pourras voir toutes les informations pertinentes les concernant.

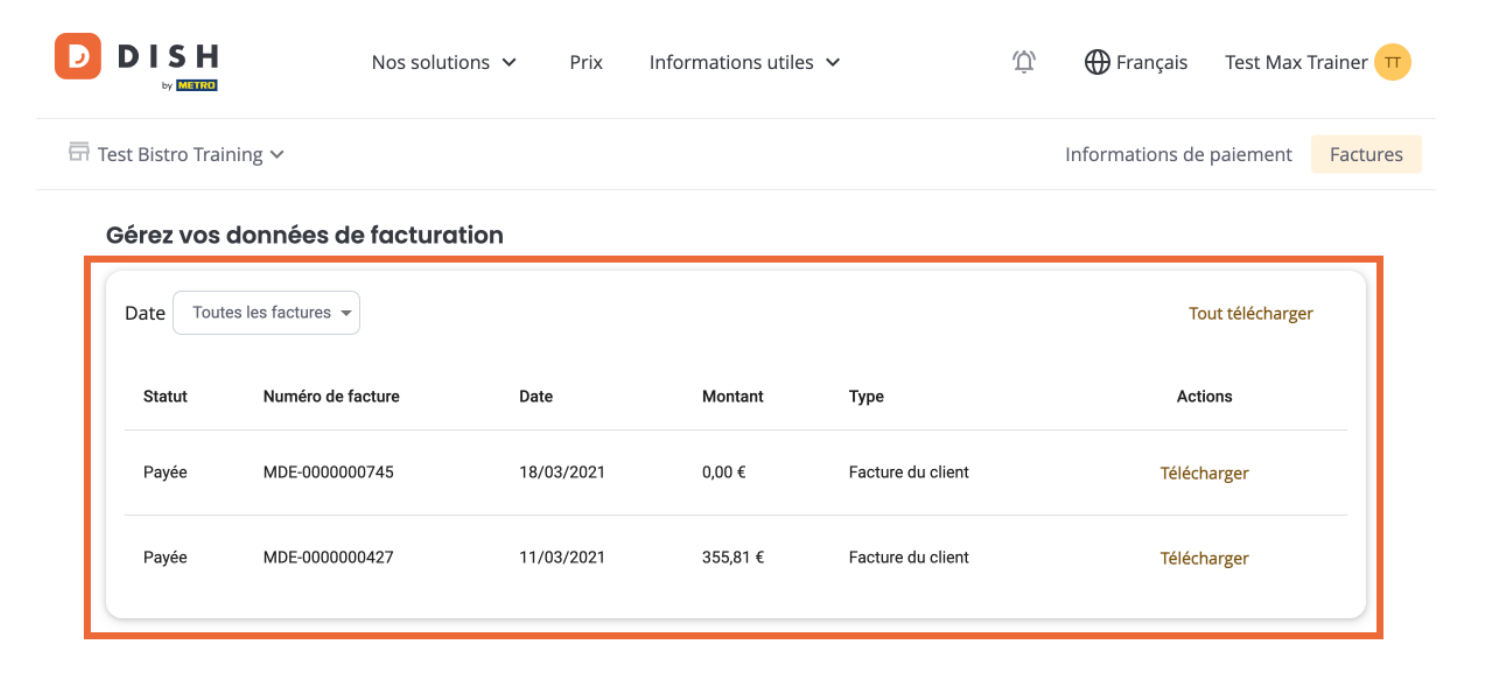

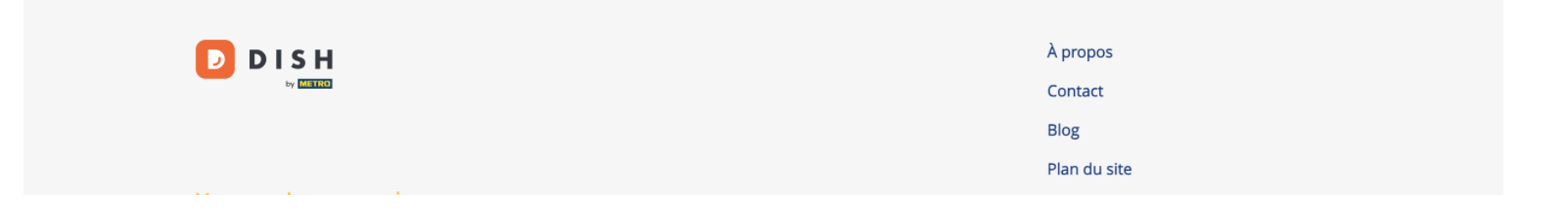

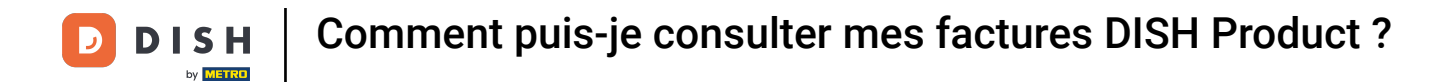

Clique sur Télécharger si tu souhaites enregistrer une copie de ta facture.

| D    |                 | Nos solutio         | ons 🗸 🤉 Prix | Informations util | es 🗸              | Ŵ | 🕀 Français Te        | st Max Tr | ainer 🞹  |
|------|-----------------|---------------------|--------------|-------------------|-------------------|---|----------------------|-----------|----------|
| T 17 | est Bistro Trai | ning 🗸              |              |                   |                   |   | Informations de paie | ement     | Factures |
|      | Gérez vos       | données de facturat | tion         |                   |                   |   |                      |           |          |
|      | Date            | es les factures 👻   |              |                   |                   |   | Tout tél             | lécharger |          |
|      | Statut          | Numéro de facture   | Date         | Montant           | Туре              |   | Actions              |           |          |
|      | Payée           | MDE-000000745       | 18/03/2021   | 0,00 €            | Facture du client |   | Télécharger          | r         |          |
|      | Payée           | MDE-0000000427      | 11/03/2021   | 355,81 €          | Facture du client |   | Télécharger          | r         |          |
|      |                 |                     |              |                   |                   |   |                      |           |          |

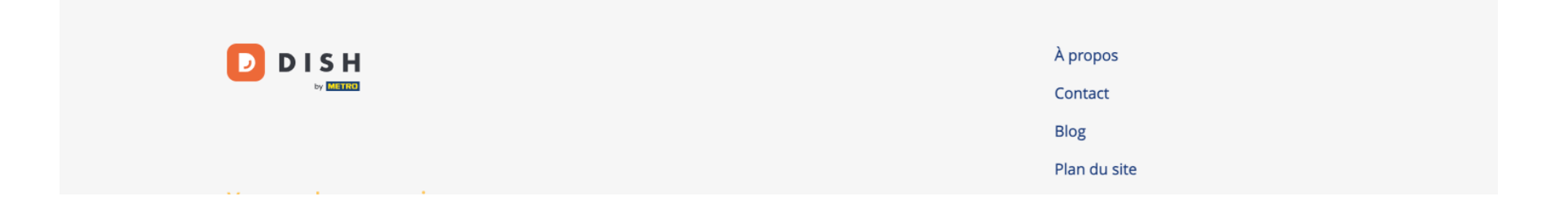

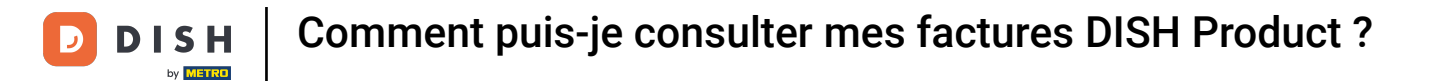

• Voilà, c'est fait. Tu sais maintenant comment consulter les factures de tes produits.

|                   | Nos soluti          | ons 🗸 🦻 Prix | Informations utile: | 5 🗸               | 仰 🕀 Français 🛛 Test Max Trainer | Π    |
|-------------------|---------------------|--------------|---------------------|-------------------|---------------------------------|------|
| 🛱 Test Bistro Tra | aining 🗸            |              |                     |                   | Informations de paiement Factu  | ires |
| Gérez vos         | données de factura  | tion         |                     |                   |                                 |      |
| Date To           | utes les factures 💌 |              |                     |                   | Tout télécharger                |      |
| Statut            | Numéro de facture   | Date         | Montant             | Туре              | Actions                         |      |
| Payée             | MDE-000000745       | 18/03/2021   | 0,00 €              | Facture du client | Télécharger                     |      |
| Payée             | MDE-000000427       | 11/03/2021   | 355,81 €            | Facture du client | Télécharger                     |      |
|                   |                     |              |                     |                   |                                 |      |
|                   |                     |              |                     |                   |                                 |      |
|                   | ł                   |              |                     |                   | À propos                        |      |
| by METR           | 2                   |              |                     |                   | Contact                         |      |
|                   |                     |              |                     |                   | Blog                            |      |
|                   |                     |              |                     |                   | Plan du site                    |      |

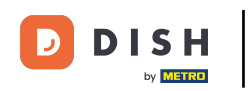

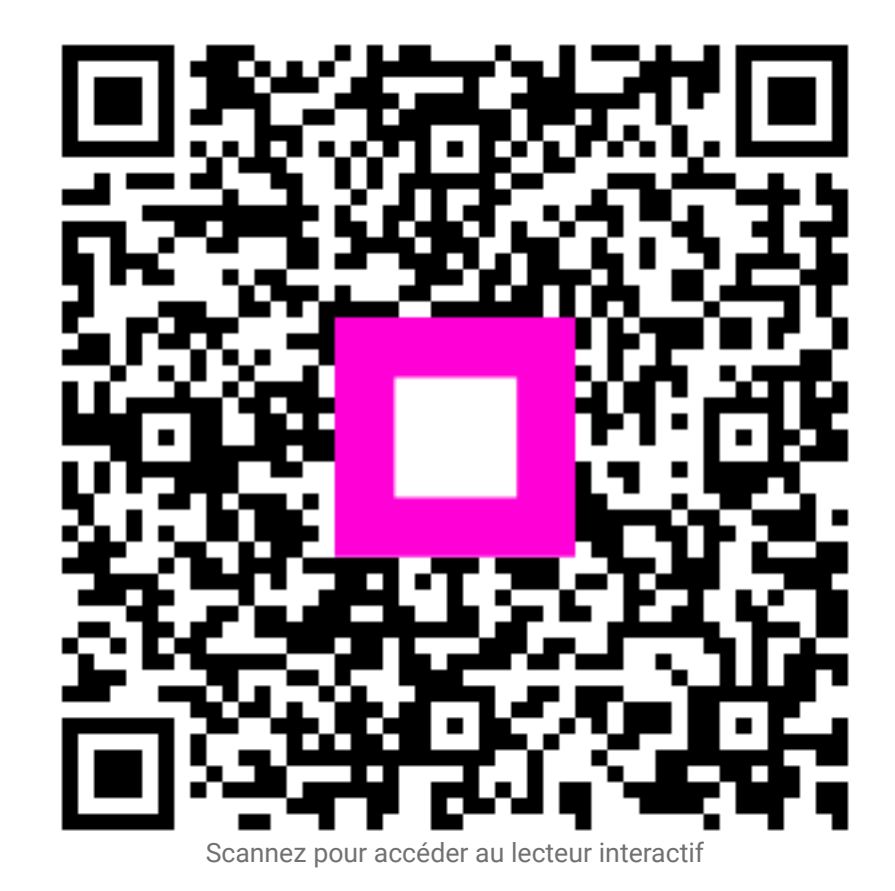